## INSTRUÇÕES PARA CADASTRO DE CURRÍCULO E INSCRIÇÃO NA VAGA

Acesse o site: al.senac.br/Trabalho Conosco/Processos Seletivos/Inscreva-se

| $\leftrightarrow$ $\rightarrow$ C $$ al. | senac.br/category/processos-seletivos/ |                                                                                     |                           |                         |          | ie 🛧 🗯 🗖 |
|------------------------------------------|----------------------------------------|-------------------------------------------------------------------------------------|---------------------------|-------------------------|----------|----------|
|                                          | INTRANET                               |                                                                                     | PORTAL DO ALUNO           | FALE CONOSCO <b>f</b> X | <b>D</b> |          |
|                                          | Secar<br>Fecomércio<br>Sesc            | INSTITUCIONAL 👻 PARA VOCÊ 🛩 PARA EMPRESA                                            | LICITAÇÃO TRABALHE CONOSC | CO IMPRENSA – CONTA     | TO 🗸 🔍   |          |
|                                          | SENAC Alagoas > Processos Seletiv      | 05                                                                                  | Processos Seletiv         | vos                     |          |          |
|                                          | PROCESSOS SEL                          | PROCESSOS SELETIVOS<br>Conheça os processos seletivos em andamento ou já encerrados |                           |                         |          |          |
|                                          | Conheça os processo                    |                                                                                     |                           |                         |          |          |

## Clique na opção "Quero me cadastrar".

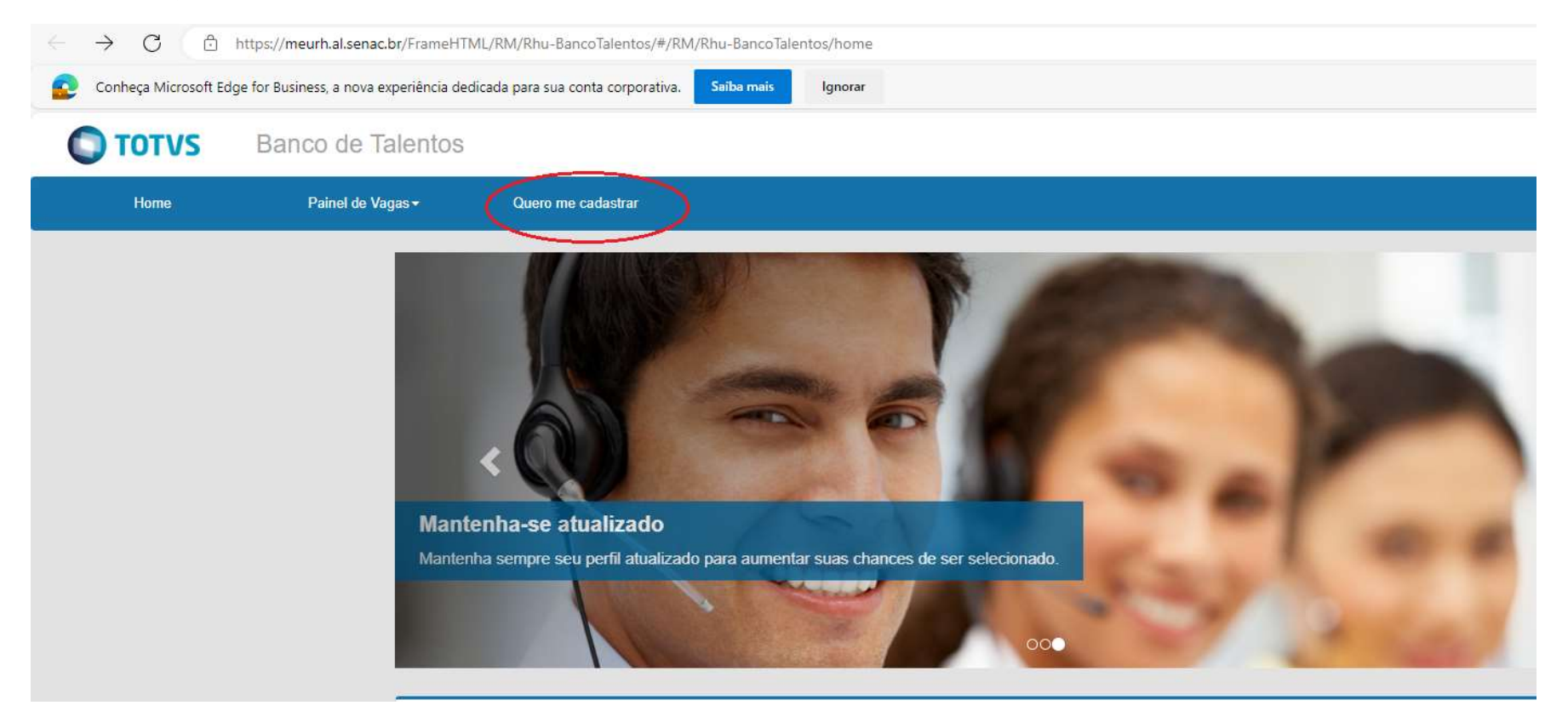

Preencha todos os campos no menu "Meu Cadastro".

| C TOTVS | Banco de Talentos            |                                                                   |  |
|---------|------------------------------|-------------------------------------------------------------------|--|
| Home    | Painel de Vagas <del>-</del> | Quero me cadastrar                                                |  |
|         | Me                           | u Cadastro                                                        |  |
|         | Usuári                       |                                                                   |  |
|         | Unut                         | edeve ser presenchido                                             |  |
|         | Confirm                      | ar e-mail *                                                       |  |
|         |                              | ×                                                                 |  |
|         | Escol                        | a uma senha de 6 digitos para acessar o banco de talentos:<br>ª * |  |
|         | -                            | *                                                                 |  |
|         | Con                          | mar senha *                                                       |  |

Após o preenchimento de todos os campos, clique em "Cadastrar".

| Dados pessoais       |           |
|----------------------|-----------|
| Nacionalidade *      |           |
| - <b>X</b>           |           |
| CPF*                 |           |
| ×                    |           |
| Nome completo *      |           |
| ×                    |           |
| Data de nascimento * |           |
| Estado *             |           |
|                      |           |
| Cidade               |           |
| ×                    |           |
| Cadastrar            | Carl Carl |
|                      |           |

## Atenção às mensagens de alerta.

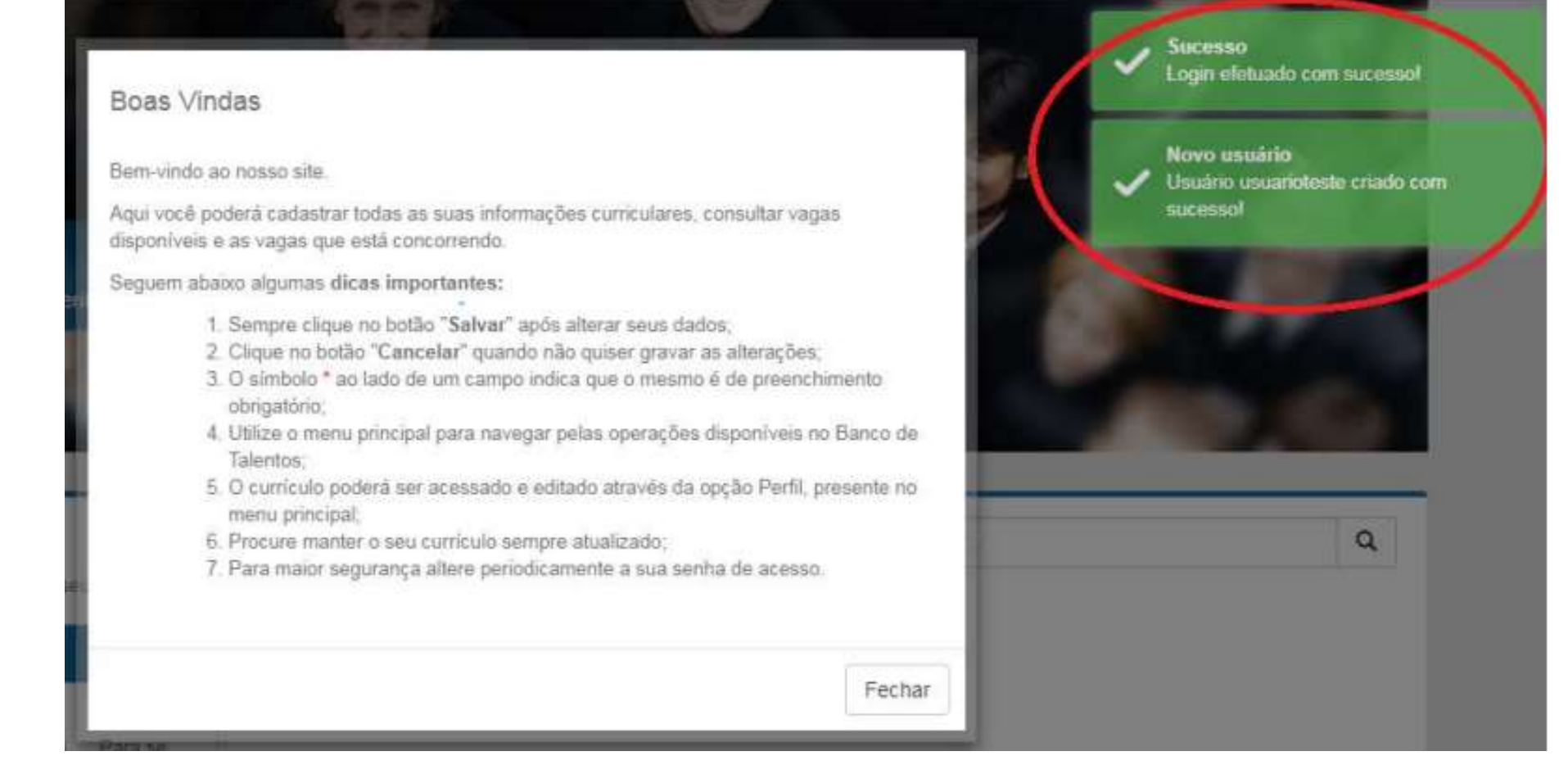

Consentimento

## Termo de Consentimento

Através do presente instrumento, eu candidato (a) aqui denominado (a) como TITULAR, venho por meio deste, autorizar que o Serviço Nacional de Aprendizagem Comercial – SENAC aqui denominada como CONTROLADORA, inscrita no CNPJ sob n° 03.692.424/0001-52 disponha dos meus dados pessoais e dados pessoais sensíveis, de acordo com os artigos 7° e 11° da Lei n° 13.709/2018, para as finalidades a seguir:

- Permitir que a Controladora acesse os dados pessoais e entre em contato com o titular, em razão de processo seletivo;

- Para cumprimento, pela Controladora, de obrigações normativas que tratam do regulamento de contratação de empregados;

- Para procedimentos de admissão e continuidade do contrato de trabalho;

- Para cumprimento, pela Controladora, de obrigações e auditorias impostas por órgãos de fiscalização.

Dados Pessoais: A Controladora fica autorizado a tomar decisões referentes ao tratamento dos seguintes dados pessoais do Titular:

1. Dados de identificação: nome completo, sexo, naturalidade, nacionalidade, data de nascimento e estado civil;

2. Dados de Filiação;

3. Documentos pessoais: CPF, RG, CTPS, título de eleitor, certificado de reservista, registro no Conselho Regional, CNH e Pis/pasep;

4. Informações de contato: telefones para contato e e-mail;

5. Endereço residencial;

Li e não concordo com os termos.

Li e concordo com os termos

\*

Clique na aba "Perfil".

Preencha com atenção todos os campos: Dados Pessoais, Experiência Profissional, Formas de Contato, Formação Acadêmica, Formação Adicional e Resumo Profissional.

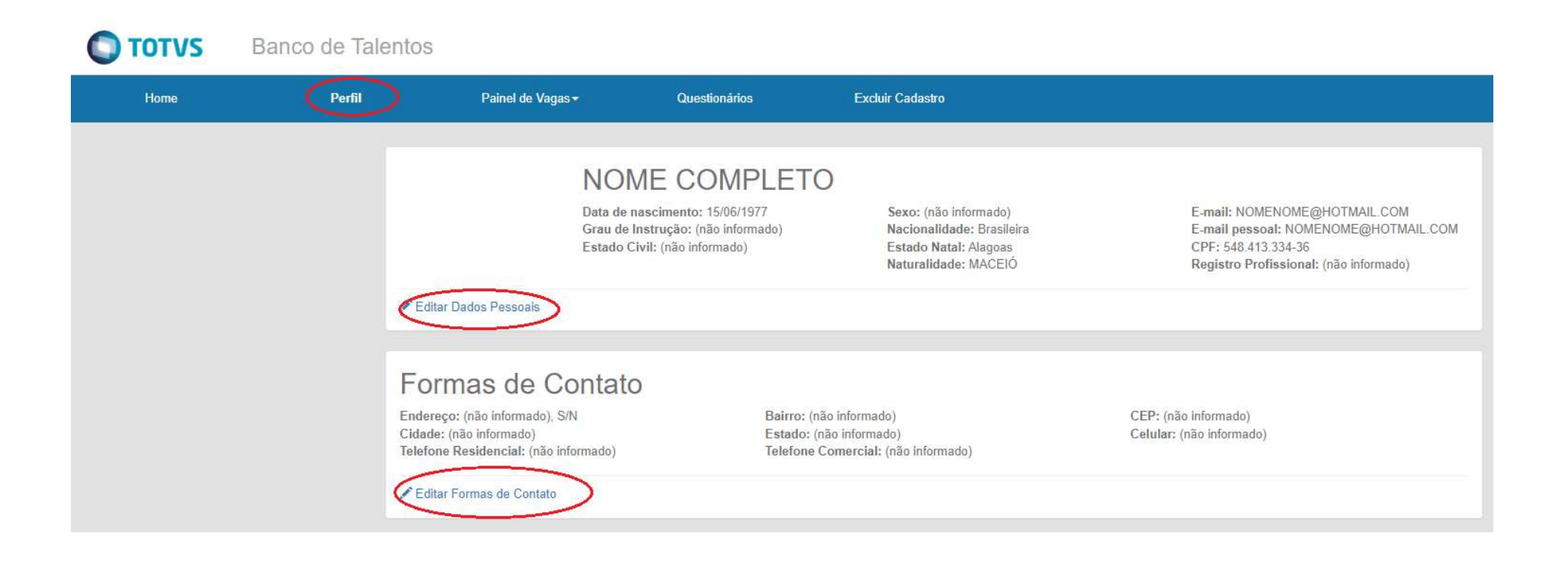

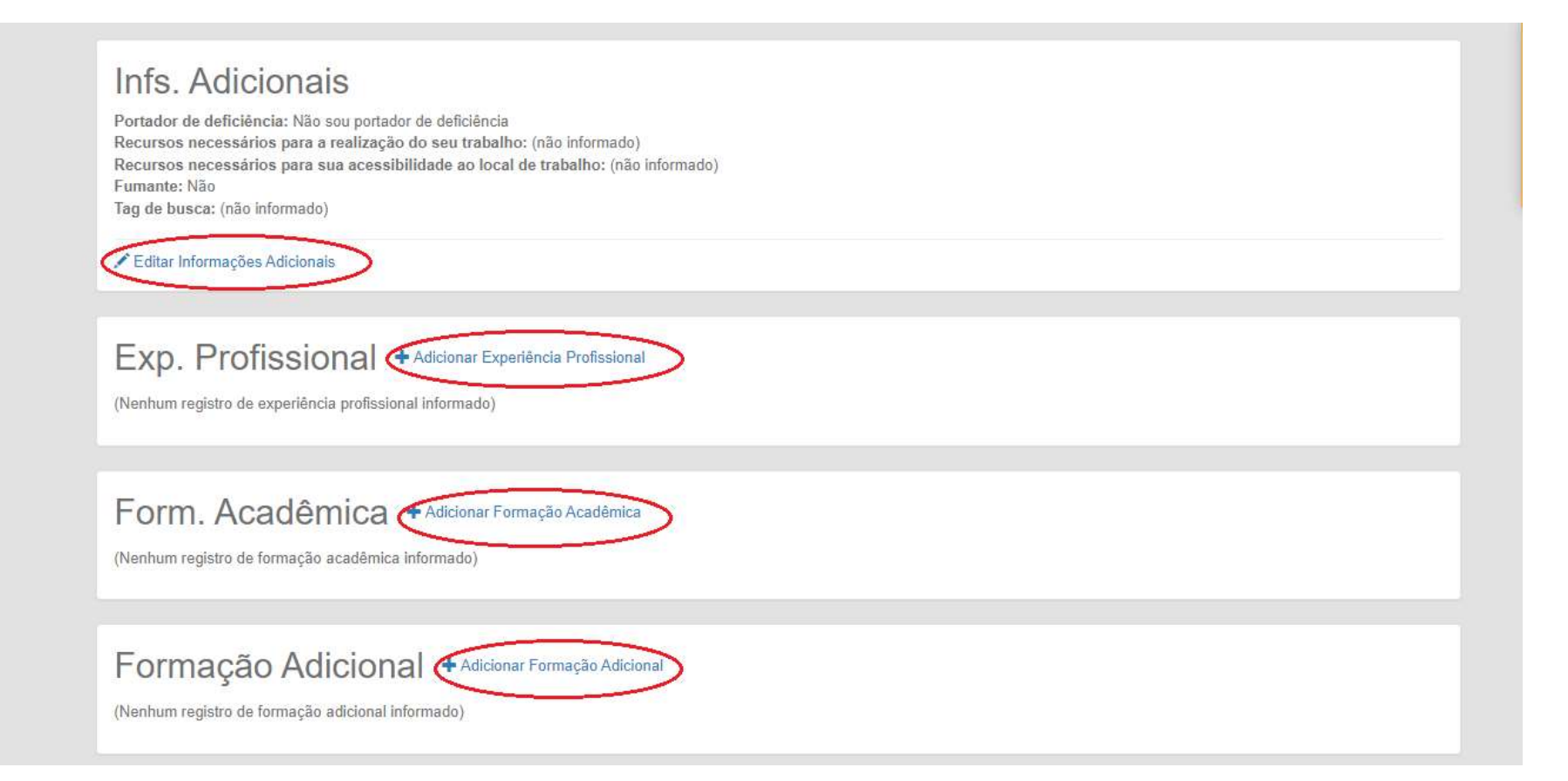

Após o preenchimento dos dados na aba "Perfil", clique na aba "Painel de Vagas" e selecione a opção "Todas as Vagas".

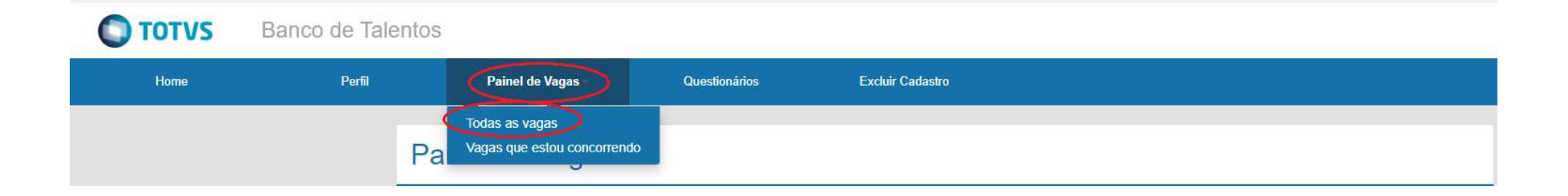

Selecione a vaga de seu interesse e clique em "candidatar".

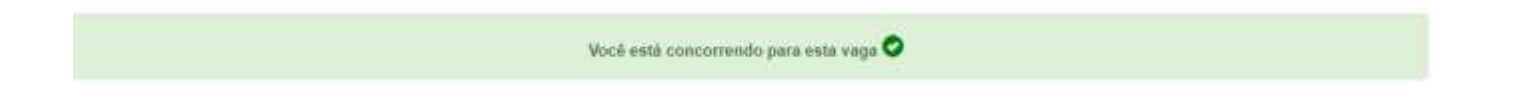

Parabéns, você concluiu sua candidatura.